## Pour publier une news sur le site

- 1. Vous devez vous connecter pour publier une news sur le site
- Une fois connecter vous verrez dans le menu Les news : Publier une news
- 3. Remplissez les champs et publiez la news.

| Les Ca                                                                                                    | mbegouilles                                                                   |
|----------------------------------------------------------------------------------------------------|-------------------------------------------------------------------------------|
| Acceuil Les News Membres                                                                                                    | Club Entraînements Liens Aide                                                 |
| 2 Afficher les news<br>Publier une news                                                                                                    |                                                                               |
| Publier une news                                                                                                    | 1<br>Vous êtes connecté(e), mellier<br>Se déconnecter                         |
| Votre nom                                                                                                    |                                                                               |
| 3<br>Titre du billet                                                                                                    | E-MAIL.                                                                       |
| Titre du billet                                                                                                    | Saisissez votre adresse e-mail pour vous<br>abonner à ce blog et recevoir une |
| Image: Apple of the second state of the second state o | Visuel       Texte         Visuel       Texte         Adresse e-mail          |
|                                                                                                    | Abonnez-vous                                                                  |

Ou envoyez votre news sous forme de mail à : news@cambegouilles.com

Elle sera publiée automatiquement.

## Pour vous connecter sur le site

Introduisez à l'endroit indiqué par la flèche, votre identifiant et votre mot de passe que vous avez reçu par email.

Puis cliquer sur le bouton identifiant pour vous connecter.

## Pour changer le mot de passe aller dans : Membres/Changer son mot de passe...

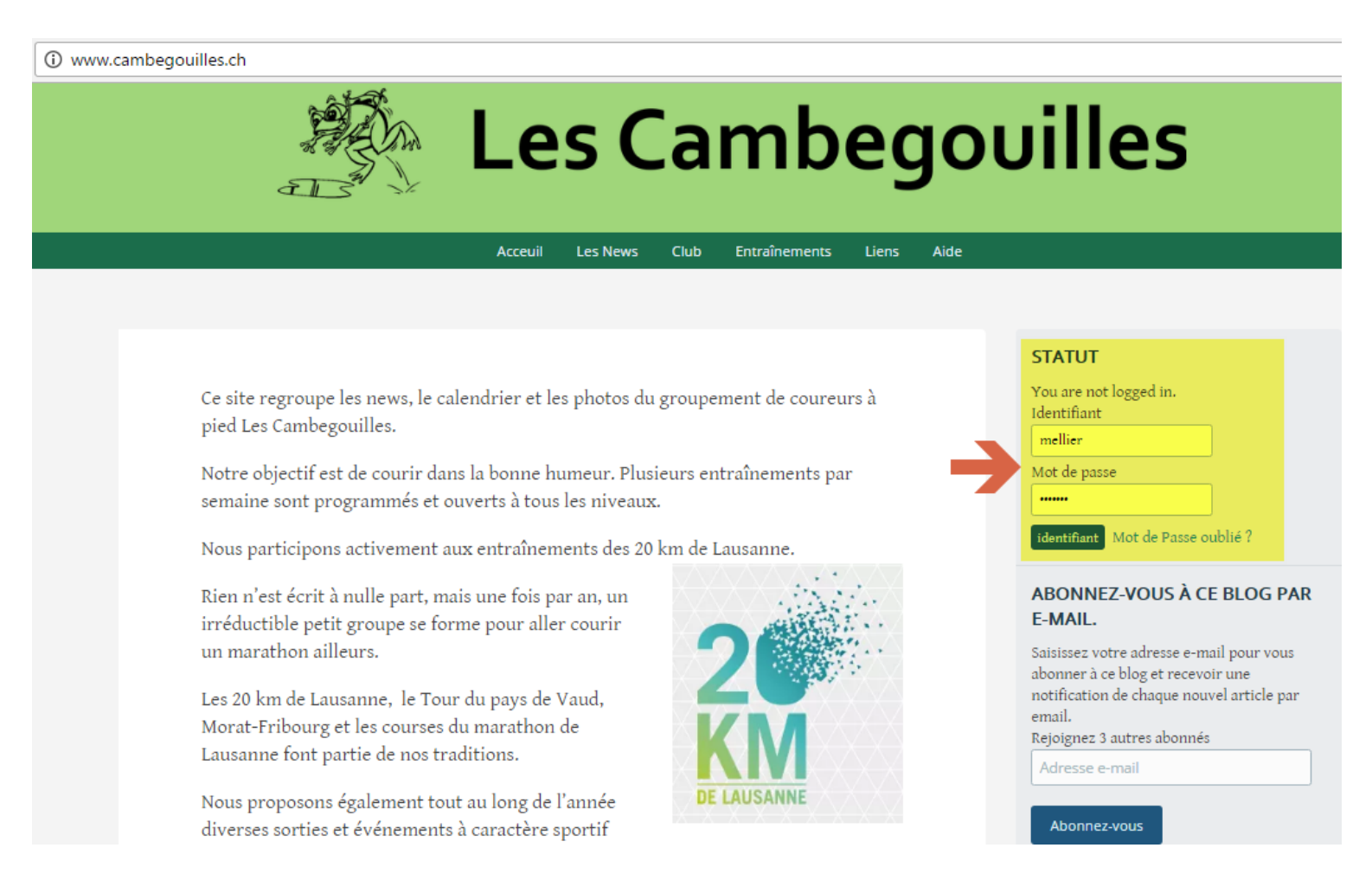

## Comment ajouter le calendrier des Cambegouilles

Il suffit d'ajouter dans autre agenda, l'agenda d'un ami :
cambegouilles@gmail.com

| Google                                                                                                    | Rechercher dans Google Agenda - Q                    |
|----------------------------------------------------------------------------------------------------|------------------------------------------------------|
| Agenda                                                                                                    | Aujourd'hui     K     K       merc redi, 2 nov. 2016 |
| CRÉER                                                                                                    | GMT+01 mercredi 2/11                                 |
| novembre 2016                                                                                                    | 03:00                                                |
| L M M J V S D<br>31 1 2 3 4 5 6<br>7 8 9 10 11 12 13                                                                                       | 04:00                                                |
| 14       15       16       17       18       19       20         21       22       23       24       25       26       27                  | 05:00                                                |
| 28         29         30         1         2         3         4           5         6         7         8         9         10         11 | 06:00                                                |
| ✓ Mes agendas                                                                                                    | 07:00                                                |
| Eric Mellier                                                                                                    | 08:00                                                |
| Eric Mellier (Maison)                                                                                                    | 09:00                                                |
| Taches                                                                                                    | 10:00                                                |
| ✓ Autres agendas                                                                                                    | 11:00                                                |
| cambegouilles@gmail.com                                                                                                    | 12:00                                                |